BlackBerry Messenger Enterprise (BBME) Configuration – appareil Android ou iOS

# Instructions permanentes d'opération à l'intention de l'utilisateur

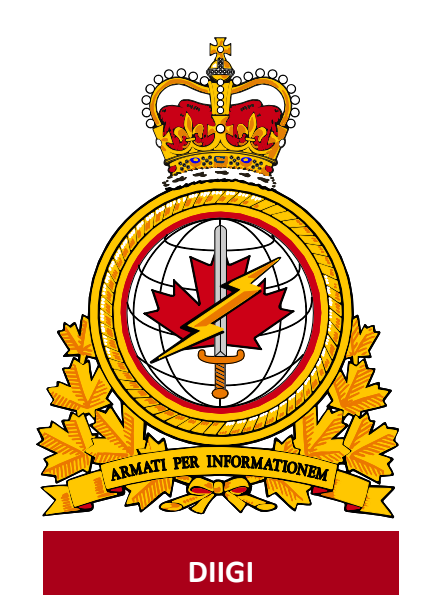

| document   |             | identificateur |
|------------|-------------|----------------|
| identifier | DMI 400-XXX | du document    |
|            |             |                |
| release    |             | date           |
| date       |             | de diffusion   |
|            | 2019-03-12  |                |
| version    |             | version        |
|            | 1.2         |                |
| release    |             | autorité       |
| authority  |             | de diffusion   |
|            | DIIGI 4-2   |                |
|            |             |                |
|            |             |                |
|            |             |                |

Objectif : Décrire la procédure pour activer BBME sur un appareil iOS ou Android.

# Historique des révisions

Les changements apportés au présent document doivent être inscrits dans le tableau ci-dessous selon les conventions suivantes :

- Une lettre désigne les versions successives non officielles publiées.
- La lettre en suffixe est mise à jour à chaque version (de v.a Ébauche à v1.b Ébauche ou de v1.a Ébauche à v1.b Ébauche).
- Des mises à jour mineures aux versions publiées entraînent une mise à jour du numéro de version (de v1.0 à v1.1).
- Un changement important entraîne une nouvelle version (de v1.0 à v2.0).

| Date       | Version | Modification                        | Auteur    |
|------------|---------|-------------------------------------|-----------|
| 2019-02-11 | 1.0     | Création du document                | DIIGI 4-2 |
| 2019-02-11 | 1.2     | Contenu révisé                      | DIIGI 4-2 |
| 2019-05-16 | 1.3     | Edit from Pierre Lacroix (St. Jean) | DIIGI 4-2 |
|            |         |                                     |           |
|            |         |                                     |           |
|            |         |                                     |           |

# TABLE DES MATIÈRES

| Intro | oduction                                                      | 3                                                                                                    |
|-------|---------------------------------------------------------------|----------------------------------------------------------------------------------------------------|
| 1.1   | Instructions permanentes d'opération                          | 3                                                                                                    |
| 1.2   | À propos du présent document                                  | 3                                                                                                    |
| 1.3   | Public cible                                                  | 3                                                                                                    |
| 1.4   | Portée                                                        | 3                                                                                                    |
| 1.5   | Conditions préalables                                         | 3                                                                                                    |
| Cou   | rriels d'activation de BBME                                   | 4                                                                                                    |
| 2.1   | Activation de BBM Enterprise                                  | 5                                                                                                    |
| Abr   | éviations                                                     | 7                                                                                                    |
|       | Intro<br>1.1<br>1.2<br>1.3<br>1.4<br>1.5<br>Cou<br>2.1<br>Abr | Introduction.   1.1 Instructions permanentes d'opération   1.2 À propos du présent document.   1.3 Public cible.   1.4 Portée.   1.5 Conditions préalables   Courriels d'activation de BBME   2.1 Activation de BBM Enterprise   Abréviations |

### 1. Introduction

En octobre 2018, le Secrétariat du Conseil du Trésor (SCT) a sélectionné BBM Enterprise (BBME) comme norme de messagerie mobile sécurisée pour l'ensemble du gouvernement du Canada et a fixé une échéance du 31 mars 2019 pour l'adoption de BBME par tous les ministères, y compris le MDN et les FAC. L'application BBME a été choisie puisqu'elle offre une messagerie chiffrée sécuritaire et fonctionne sur tous les systèmes d'exploitation mobiles (Blackberry, Android, IOS, etc.).

Pour en savoir plus :

https://www.canada.ca/fr/gouvernement/systeme/gouvernement-numerique/technologiques-modernesnouveaux/avis-mise-oeuvre-politique/directive-migration-bbme.html

Tous les utilisateurs mobiles du MDN et des FAC doivent utiliser BBME après le 31 mars 2019 pour la messagerie instantanée professionnelle sur leur appareil mobile du gouvernement.

#### 1.1 Instructions permanentes d'opération

Des instructions permanentes d'opération (IPO) peuvent être élaborées à l'intention de divers auditoires et pour satisfaire à divers objectifs. Par exemple :

- Opérateurs (utilisateurs) : Afin d'utiliser de manière efficace les fonctions qui figurent dans le document en appui aux processus opérationnels, selon les besoins.
- Personnel de soutien : Afin d'assurer l'exploitation efficace des fonctions et des capacités fournies.

Les IPO peuvent aussi décrire des procédures non planifiées au calendrier pour traiter des activités exceptionnelles.

#### 1.2 À propos du présent document

Le présent document présente les procédures des utilisateurs pour activer BBME sur un appareil Android ou iOS.

#### 1.3 Public cible

Le présent document s'adresse aux auditoires suivants :

- utilisateurs mobiles;
- fournisseurs de services locaux (FSL);
- centres de gestion des services régionaux (CGSR).

#### 1.4 Portée

Le présent document décrit les procédures pour les utilisateurs qui ont un appareil mobile sur le RED.

#### 1.5 Conditions préalables

L'exécution de la procédure d'activation décrite dans la présente dépend des conditions suivantes :

- L'application BBME est déjà installée sur l'appareil.
- L'utilisateur est un client mobile du MDN et des FAC qui détient une licence BBME active.
- L'utilisateur a un accès simultané à son appareil mobile du MDN et des FAC (avec une connexion cellulaire ou Wi-Fi) et à son poste de travail du MDN et des FAC.

Remarque : Il est difficile d'effectuer les étapes dans une zone sécurisée sans l'aide d'une autre personne.

# 2. Courriels d'activation de BBME

Pour permettre l'activation de BBME sur votre appareil, un administrateur du système doit vous attribuer une licence BBME et vous inviter (par courriel) à utiliser BBME. Pour une activation sous Android ou iOS, vous recevrez deux courriels : l'un indique votre nom d'utilisateur (votre adresse de courriel @forces.gc.ca) et l'autre, le mot de passe d'activation.

Remarque : Vous ne pouvez pas activer BBME sur votre appareil tant que vous n'avez pas reçu ces courriels.

Les courriels proviennent d'une adresse noreply@blackberry.com et ont comme objet, respectivement :

- Activating BBM Enterprise on BlackBerry UEM
- Password to activate BBM Enterprise on BlackBerry UEM

**Remarque :** Si vous ne recevez pas ces courriels, signalez un incident au bureau de service afin de faire envoyer de nouveau l'invitation.

**Important :** Prenez note (par écrit) du mot de passe d'activation qui figure dans le second courriel, vous en aurez besoin à la section 3.4.

**Remarque :** Le second courriel contient un hyperlien. Si vous activez ce lien sur votre appareil mobile, BBME s'ouvre et lance le processus d'activation décrit à la section 3.4. Ce lien ne fonctionne pas à partir d'Outlook sur votre poste de travail.

#### 2.1 Activation de BBM Enterprise

- 1. Sur votre appareil iOS ou Android, lancez l'application BBME. Sur un appareil Android, BBME se trouve dans le conteneur KNOX.
- 2. Dans l'écran d'accueil de BBME, sélectionnez le lien Activate with BlackBerry UEM.

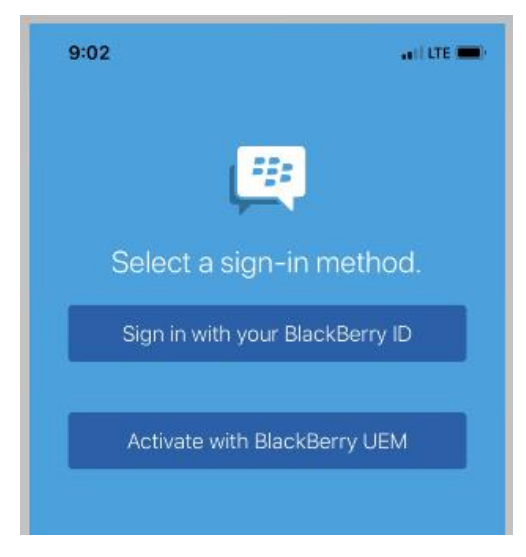

3. Saisissez votre nom d'utilisateur (votre adresse de courriel **@forces.gc.ca**) et votre mot de passe d'activation (indiqué dans le courriel d'activation – voir la section 3.3).

| 9:07                                                      | ani lite 🗰)               |
|-----------------------------------------------------------|---------------------------|
|                                                           |                           |
| Activate BBM Ente                                         | erprise                   |
| BRADFORD.DAVIS@forces.gc.ca                               | ·                         |
| Activation Password                                       |                           |
| IIII Scan QR Co                                           |                           |
|                                                           |                           |
|                                                           |                           |
|                                                           |                           |
| Report a Probler                                          | n                         |
| By clicking on Sign in you agree to the <b>Terms of S</b> | ervice and Privacy Policy |
| Cancel                                                    | Sign in                   |

4. Cliquer sur Sign in.

5. Vous pouvez, si vous le voulez, modifier le nom et la description de l'appareil.

| 9:08                                                                                                    | New De     | , illte 🕳 |
|----------------------------------------------------------------------------------------------------|------------|-----------|
|                                                                                                    |            |           |
| BBM Enterprise is now activated on this<br>device. Optionally, customize the device name<br>and description below. |            |           |
|                                                                                                    | iPhone     |           |
|                                                                                                    | iPhone10,6 |           |
|                                                                                                    |            |           |
|                                                                                                    |            |           |
|                                                                                                    |            |           |
|                                                                                                    |            |           |
|                                                                                                    |            |           |
|                                                                                                    |            |           |
|                                                                                                    |            |           |
|                                                                                                    |            |           |
|                                                                                                    |            |           |
|                                                                                                    |            |           |
| Penort a Broblem                                                                                                   |            |           |
| Report a Problem                                                                                                   |            |           |
| Car                                                                                                    | ncel       | Continue  |

- 6. Vous pouvez, si vous le voulez, configurer l'appareil comme appareil principal pour BBM Enterprise.
- 7. Cliquez sur **Continue**. Vous avez activé BBME.
- 8. Vous recevrez un courriel de BlackBerry à votre compte @forces.gc.ca pour confirmer l'activation.

| 9:24                                                           | •••• LTE 🗩) |
|----------------------------------------------------------------|-------------|
| < 6                                                            | $\sim$      |
| From: BlackBerry UEM ><br>To: Davis B @ADM DIMEI@Ottawa >      | Hide        |
| Device activated on BlackBerry<br>Today at 9:08 AM             | UEM         |
| Bradford,                                                      |             |
| Your device has been activated of<br>BlackBerry UEM.           | n           |
| Device information<br>Model: 12.1.4<br>Serial Number:<br>IMEI: |             |
| If you did not activate this device,<br>your administrator     | contact     |

## 3. Abréviations

Le tableau ci-dessous contient les abréviations et les termes utilisés dans le présent document.

| Abréviation<br>ou terme | Définition                               |
|-------------------------|------------------------------------------|
| BBID                    | BlackBerry Identifier                    |
| BBME                    | BlackBerry Messaging Enterprise          |
| RED                     | Réseau étendu de la Défense              |
| FSL                     | Fournisseur de services local            |
| CGSR                    | Centre de gestion des services régionaux |
| IPO                     | Instructions permanentes d'opération     |